# Como cadastrar Perfil (Raio de atendimento) no 4SWeb?

#### **Requisitos:**

Como cadastrar o Raio de Atendimento do Monitoramento no perfil para o Força de Vendas (MIS)

Alertas

Após qualquer novo cadastro no **4Sweb** deve-se existir uma sincronização do força de vendas para atualizar as informações.

#### Passo a Passo:

Passo 1: Logar no 4Sweb e acessar o Menu Cadastros > Perfil dos vendedores.

Passo 2: Selecione o Grupo de Configuração/Supervisor em que deseja criar esse perfil de horários.

Passo 3: Clicar no + para Adicionar um novo Perfil ou em Editar para Editar um perfil já existente.

Passo 4: Clicar na aba Monitoramento.

Passo 5: Deve-se preencher os campos ou deixar com valor 0 para não controlar o raio de atendimento dos clientes:

-Distancia máxima para iniciar um atendimento;

-Distancia máxima para encerrar um atendimento;

-Registrar nova coordenadas máximo X segundos de defasagem.

OBS.: Os campos código e descrição são obrigatórios.

| Cadastro do Perfil do Vendedor                            |                                                            | 23 |
|-----------------------------------------------------------|------------------------------------------------------------|----|
| Grupo Configuraçã                                         | o: [CONFIGURAÇÃO PADRÃO]                                   |    |
| Códig                                                     | o:                                                         |    |
| Descriçã                                                  | 0:                                                         |    |
| Inadimplência                                             | Bonificação Troca Comodato                                 |    |
| Horários                                                  | Horário flexível Diversos Monitoramento                    |    |
| Atendimento com GPS                                       |                                                            |    |
| Distancia Máxima para Iniciar o Atendimento: 0 🗘 metro(s) |                                                            |    |
| Distancia M                                               | áxima para Encerrar o Atendimento: 0 🗘 metro(s)            |    |
| Registrar N                                               | Registrar Nova Coordenadas Máximo: 0 🗧 segundo(s) defasado |    |
|                                                           |                                                            |    |
|                                                           |                                                            |    |
|                                                           |                                                            |    |
|                                                           |                                                            |    |
|                                                           |                                                            |    |
|                                                           |                                                            |    |
|                                                           |                                                            |    |
|                                                           |                                                            |    |
|                                                           |                                                            |    |
|                                                           |                                                            |    |
|                                                           |                                                            |    |
|                                                           |                                                            |    |
| Ultima Modificaçã                                         |                                                            |    |
|                                                           | OK Cancelar                                                |    |

Passo 5: Clique em OK para salvar.

### Resultado:

Raio de Atendimento do Monitoramento criado.

## Observação:

Não possui

Ainda tem dúvidas? Nos envie uma solicitação